# Ajustement du Devis

Retour - DR V3.1.02#51

Les opérateurs de reprographie ont la possibilité d'**ajuster le devis** en ajoutant des lignes de coût (ou de réduction).

### Ajout de lignes de coûts

Depuis le suivis des demandes : Suivi des demandes > Menu de la demande > Devis Ou lors de la modification: Suivi des demandes > Menu de la demande > Lien Modifier , puis ouvrir le devis : Bon de Commande > Section Imputation > Icône Devis

Renseigner en bas du tableau la somme à ajuster :

- Pour le libellé : Saisir une chaîne de caractère,
- Pour la base : Saisir un nombre entier,
- Pour le montant : Saisir un nombre avec une virgule si besoin,
- . Mettre le caractère '-' pour saisir un nombre négatif,

. Saisir le caractère '=' devant le nombre pour que ce nombre soit le nouveau total. L'application va calculer l'ajustement à faire.

Les données saisies sont immédiatement enregistrées dans la base de données. Pour annuler une saisie il suffit de resaisir un montant nul.

L'ajout de coût ne peut se faire que sur des demandes déjà existantes Il est possible de modifier le coût d'une demande aussi bien sur **les demandes en cours** que sur les **demandes archivées**.

#### **Exemples**

Exemple 1 : Ajouter une prestation de 10 Euros

| 🐉 🛛 #66 Devis               | s - 4 Page(s), 1000 Copie(s)            |                 |          |         |  |  |
|-----------------------------|-----------------------------------------|-----------------|----------|---------|--|--|
| Libellé                     |                                         | Base            | PU       | Coûts   |  |  |
| Impression Coule            | eur - Base Tarif A4 (F1.a)              | 4000            | 0,01100  | 44,00 € |  |  |
| Feuilles livrées F          | Recto/Verso grand côté : A4 80 gr Blanc | 2000            | 0,01000  | 20,00 € |  |  |
| Couvertures :               |                                         |                 |          |         |  |  |
| Couverture Avant : Aucune   |                                         |                 |          |         |  |  |
| Couverture Arrière : Aucune |                                         |                 |          |         |  |  |
| Finitions :                 |                                         |                 |          |         |  |  |
| Aucune finition             |                                         |                 |          |         |  |  |
| Autres :                    |                                         |                 |          |         |  |  |
|                             | Prestation hors délais                  | 1               | 10,00000 | 10,00 € |  |  |
|                             |                                         | 0               | 0,00000  | 0,00 €  |  |  |
|                             |                                         |                 |          |         |  |  |
|                             |                                         | Coût total TTC: |          | 74,00 € |  |  |

Exemple 2 : **Obtenir 49** Euros

| Autres : |        |   |              |                   |                |          |          |
|----------|--------|---|--------------|-------------------|----------------|----------|----------|
|          |        |   |              | ]                 | 0              | 0,00000  | 0,00€    |
|          | Remise |   |              | ]                 | 1              | =49      | 0,00€    |
|          |        |   | Astuce : Sai | sir =123 pour obt | enir comme tot | al 123   |          |
|          |        | _ |              |                   | £oût to        | tal TTC: | 64.00 €  |
|          |        | 1 | -15,0000(    | -15,00 €          |                |          | 0.1,00.0 |
|          |        |   |              |                   |                |          |          |
|          |        |   |              |                   |                |          |          |

Attention, ne saisir "=123" que dans la dernière colonne de la dernière ligne.

| Exemple 3 | : Ajustements | prédéfinis |
|-----------|---------------|------------|
|-----------|---------------|------------|

|                                                                                                    | Autres :                                                           |    |          |         |  |  |
|----------------------------------------------------------------------------------------------------|--------------------------------------------------------------------|----|----------|---------|--|--|
|                                                                                                    | (#2) Ajustement UN - CA 2015-2016 - Feuille A4 300 gr Blanc en N&B | 20 | -0,00460 | -0,09 € |  |  |
| Selon l'implémentation il peut exister la possibilité d'ajustements prédéfinis qui s'affichent alors au |                                                                    |    |          |         |  |  |
| r                                                                                                    | même endroit et ils sont non modifiables.                          |    |          |         |  |  |

## Choix du code TVA pour les ajustements

Il est possible de choisir le code TVA des ajustements, ce qui permet en particulier de sélectionner le code TVA 0% pour des frais postaux.

🐉 🛛 #66 Devis - 4 Page(s), 1000 Copie(s)

| Libellé            |                                         | Base          | PU      | Coût<br>HT | Code<br>TVA |
|--------------------|-----------------------------------------|---------------|---------|------------|-------------|
| Impression Could   | eur - Base Tarif A4 (F1.a)              | 4000          | 0,01650 | 66,00 €    | #2          |
| Feuilles livrées   | Recto/Verso grand côté : A4 80 gr Blanc | 2000          | 0,01500 | 30,00 €    | #2          |
| Couvertures :      |                                         |               |         |            |             |
| Couverture Avant   | : Aucune                                |               |         |            |             |
| Couverture Arrière | : Aucune                                |               |         |            |             |
| Finitions :        |                                         |               |         |            |             |
| Aucune finition    |                                         |               |         |            |             |
| Autres :           |                                         |               |         |            |             |
| .3:                | Colissimo                               | 1             | 10,00   | 10,00 €    | 0% 🔻        |
| .4:                | Remise                                  | 1             | -15,00  | -15,00 €   | 20% 🔻       |
| TVA :              |                                         | Base : Ta     | ux: T   | VA :       |             |
| #1                 | Paside TVA                              | 10,000        | 0 %     | 0,00 €     |             |
| #2                 | Taux Normal                             | 81,000        | 20 %    | 16,20 €    |             |
|                    |                                         | Coût total TT | C:      | 107,20 €   |             |

## Configuration

Accès en mode Administrateur ou responsable de reprographie.

Sur la page : Accueil > Onglet Gestion > Lien Administration de l'application > Onglet Imputation > Section Activer le Devis Activer Permettre au reprographe de modifier le montant du devis Pour activer la TVA : Activer Gestion des codes TVA Et selectionner le code TVA par défaut pour les Utilisateurs Interne et Externe : Code TVA des utilisateurs internes Code TVA des utilisateurs externes

Source : https://wiki.easyrepro.com/ - **Wiki EasyRepro** 

Lien permanent : https://wiki.easyrepro.com/doku.php?id=devis:ajustement

Dernière mise à jour : 23/04/2021 10:18